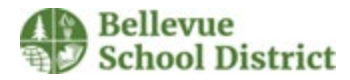

#### Submitting an Event Request

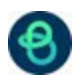

This document outlines how to submit an application for community use and District Events. The example below is for the community use application, the process for the district applications may be slightly different depending on which calendar you are submitting a request for.

# Contents

| Community Use Application | 2    |
|---------------------------|------|
| Event Details             | 3    |
| Contact Information       | 4    |
| Additional Information    | 5    |
| ocation and Time          | 7    |
| Location                  | 7    |
| Time                      | . 10 |
| Categories & Keywords     | . 20 |

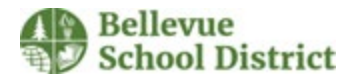

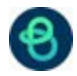

## Community Use Application

1. The application page will be labeled Community Use Application. It will also list your name and what calendar you are submitting your application on. Community use applications can be created on the **Community Portal** page.

| Create an Event   Submission Form                                                         | Benjamin Bliesner Site: Community Site                                                                 |
|-------------------------------------------------------------------------------------------|----------------------------------------------------------------------------------------------------|
| COMMUNITY USE<br>APPLICATION<br>EVENT DETAILS                                             | Event Manager"                                                                                         |
| CONTACT INFORMATION<br>ADDITIONAL INFORMATION<br>LOCATION & TIME<br>CATEGORIES & KEYWORDS | FACILITY/FIELD USE APPLICATION (to be filled out for rental of indoor facilities, fields, and theater) |
|                                                                                           | Event Details Organization*                                                                            |
|                                                                                           | Q Start typing to search for an Organization                                                           |

2. The left side of the application will list all its different steps and can be navigated to by selecting them.

| COMMUNITY USE<br>APPLICATION<br>EVENT DETAILS<br>CONTACT INFORMATION<br>ADDITIONAL INFORMATION | <b>Event Manager</b> <sup>**</sup><br>COMMUNITY USE APPLICATION<br>FACILITY/FIELD USE APPLICATION (to be filled out for rental of indoor facilities, fields, and theater) |  |
|------------------------------------------------------------------------------------------------|----------------------------------------------------------------------------------------------------|--|
| CATEGORIES & KEYWORDS                                                                          | Event Details                                                                                                    |  |

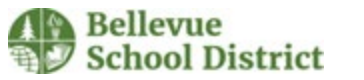

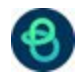

### Event Details

3. The Event details lists your **organization** and **event name**. You will only be able to select organizations you are assigned to on EVM, and you need an organization to submit an application. If you are not assigned to an organization refer to the "Creating an EVM Account" guide.

| Event Details                                |                                       |
|----------------------------------------------|---------------------------------------|
| Organization*                                |                                       |
| Q Start typing to search for an Organization | · · · · · · · · · · · · · · · · · · · |
| Event Name*                                  |                                       |
| *                                            |                                       |
| Enter event name                             |                                       |

4. The **Event Name** should be the same as your organization name.

| Event Details                                | Event ID: 3144 |
|----------------------------------------------|----------------|
| Organization*                                |                |
| Q Start typing to search for an Organization | ~              |
|                                              |                |
| Event Name*                                  |                |
| Event Name* * Enter event name               |                |

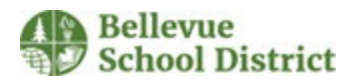

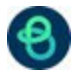

## Contact Information

5. List your Full Name, Phone Number, and Email.

|           | Contact Information                             |
|-----------|-------------------------------------------------|
|           | Use Info for an existing organization leader    |
|           | Q Start typing to select an organization leader |
| 1         | Full Name*                                      |
| -         | Enter full name                                 |
| $\langle$ | Phone* Extension * (555) 555-5555               |
| $\langle$ | Email* * amail@addaes.com                       |
|           | email@address.com                               |
|           |                                                 |

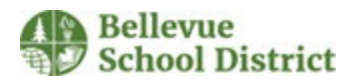

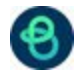

# Additional Information

6. Fill out the **additional information**.

| Additional Informatio          | n*                     |
|--------------------------------|------------------------|
| Are you a non-profit organiz   | ation?*                |
| ○ Yes                          |                        |
| ◯ No                           |                        |
| What is the primary use of t   | his rental?*           |
| O Adult                        |                        |
| O Youth                        |                        |
| What is the % of BSD studer    | nts?*                  |
| Type your answer here          |                        |
| What is the anticipated atte   | ndance?*               |
| Type your answer here          |                        |
| Will food/beverage be serve    | ed at this event?*     |
| ⊖ Yes                          |                        |
| O No                           |                        |
| If ves, what time will the foo | d/beverage be served?* |

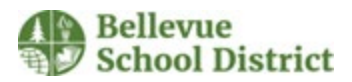

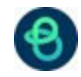

7. Select your **stadium additional locations** (N/A if you aren't renting a stadium) and **select your EVM School Calendar**.

| Stadium Additionals (Stadium Rentals Only) |  |
|--------------------------------------------|--|
| Stadium Ticket Booth                       |  |
| Stadium Concession Stands                  |  |
| Stadium Press Box/PA System                |  |
| Stadium Scoreboard                         |  |
| □ N/A                                      |  |
| EVM School Calendar*                       |  |
| Ardmore ES                                 |  |
| Bellevue HS                                |  |
| Bennett ES                                 |  |
| Cherry Crest ES                            |  |
| Chinook MS                                 |  |
| Clyde Hill ES                              |  |
| Eastgate ES                                |  |
| Enatai ES                                  |  |
| Highland MS                                |  |
| Interlake HS                               |  |
| International School                       |  |

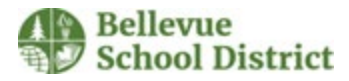

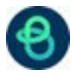

# Location and Time

#### Location

8. To add a location click on LOCATION SEARCH

| PAC Use Form         | Location & Time                                                                                                    |                                                                                                    |             |
|----------------------|----------------------------------------------------------------------------------------------------|----------------------------------------------------------------------------------------------------|-------------|
| EVENT DETAILS        | Choose by Location V                                                                                                    |                                                                                                    |             |
| ACT INFORMATION      | Search & Select Locations *                                                                                                    | •                                                                                                    |             |
| DCATION & TIME       | Locations You've Selected (0):                                                                                                    |                                                                                                    |             |
| IES & KEYWORDS       |                                                                                                    |                                                                                                    |             |
| TASKS                | Q Start typing Location Name to search Locat                                                                                                    | on Path   Constraint   Constraint   Constrai |             |
| DITIONAL INFORMATION |                                                                                                    | $\overline{\bigcirc}$                                                                                                    |             |
|                      |                                                                                                    | No Locations selected.                                                                                                    |             |
|                      |                                                                                                    | + Add a Custor                                                                                                    | n Location  |
|                      | Check Availability                                                                                                    |                                                                                                    |             |
|                      |                                                                                                    |                                                                                                    | ?           |
|                      | Choose Dates Repeat Weekly                                                                                                    | <ul> <li>Do not publish the end date/time</li> </ul>                                                                                                    | 0           |
|                      | Choose Dates Repeat Weekly Choose an Available Date 2022 > November Choose an Available Date                                                                                                    | <ul> <li>Do not publish the end date/time</li> <li>This is a Featured Event</li> </ul>                                                                                                    | 0<br>0<br>0 |
|                      | <ul> <li>Choose Dates</li> <li>Repeat Weekly</li> <li>Choose an Available Date</li> <li>2022 &gt; November</li> <li>S M T W T F S</li> </ul>                                                                                                    | <ul> <li>Do not publish the end date/time</li> <li>This is a Featured Event</li> <li>Specify Publish Date/Times</li> </ul>                                                                                                    | 0<br>0<br>0 |
|                      | ●         Choose Dates           Repeat Weekly         Choose an Available Date           2022         > November         <                                                                                                    | <ul> <li>Do not publish the end date/time</li> <li>This is a Featured Event</li> <li>Specify Publish Date/Times</li> </ul>                                                                                                    | 0<br>0      |
|                      | Image: Second second second | <ul> <li>Construction of publish the end date/time</li> <li>This is a Featured Event</li> <li>Specify Publish Date/Times</li> <li>(UTC-08:00) Pacific Time (US &amp; Canada)</li> </ul>                                                                                                    | 0<br>0<br>2 |

9. There are two types of views **Location Explorer**, and **Tree View**. This guide will show pictures in Tree View but the steps are the same.

| Filters                  | S RESET | Q Start typing Location Nam | the to search Location Path.      | Location Explorer Sort by A to Z Tree View | <u>~</u> |
|--------------------------|---------|-----------------------------|-----------------------------------|--------------------------------------------|----------|
| Capacity<br>Availability | ~       | 242 Results                 | Ardmore ES Cafeteria              | Capacity:<br>Usages:                       | -        |
| Features                 | ~       |                             | Ardmore ES > Ardmore ES Cafeteria | -                                          | .        |
| Usage<br>Types           | ~       |                             | Ardmore Elementary Classrooms     | Capacity:<br>Usages:                       | -        |

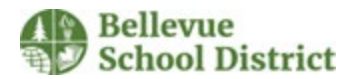

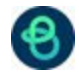

10. Type in your selected school in the top dark blue bar, then click Enter.

| Loout        |         | •                                                                                              |                |                    |
|--------------|---------|------------------------------------------------------------------------------------------------|----------------|--------------------|
|              |         | ÷                                                                                              |                |                    |
|              |         | No Locations selected                                                                          | i.             |                    |
|              |         | ×                                                                                              |                |                    |
| Filters      | 5 RESET | Q international                                                                                | i≡ Tree View ✓ | Sort by A to Z 🗸 🗸 |
| Setup        | ~       |                                                                                                |                |                    |
| Capacity     | ~       | <ul> <li>International School (Select 34 / 34)</li> <li>Classrooms (Select 27 / 27)</li> </ul> |                |                    |
| Availability | ~       | 101                                                                                            |                |                    |
| eatures      | ~       | 103                                                                                            |                |                    |
| Isage        | ~       | 105                                                                                            |                |                    |
| ypes         | ~       | 109                                                                                            |                |                    |
|              | 40017   | 111<br>113                                                                                     |                |                    |
|              | APPLY   | 115                                                                                            |                |                    |
|              |         | SAVE X                                                                                         | CANCEL         |                    |

- 11. All of the selected school's locations will now appear.
- a. Click the arrow next to the school's name to expand the selection list (shown below for Internatioanl School and Classrooms)
- b. Check the box next to the desired location (Shown below for International School Main Gym).
- c. Click SAVE.

| Filters      | 3 RESET | Q international := Tree View V Sort by A to Z | ~ |
|--------------|---------|-----------------------------------------------|---|
| Setup        | ~       |                                               |   |
| Capacity     | ~       | Classrooms (Select 27 / 27)                   |   |
| Availability | ~       | Conference Room 1 Courtyard                   |   |
| Features     | ~       | International School Commons                  |   |
| Usage        | ~       | International School Main Gym                 |   |
| Types        | ~       | International School Small Gym Library        |   |
| APPLY        |         |                                               |   |
|              |         |                                               |   |
|              |         |                                               |   |
|              |         |                                               |   |

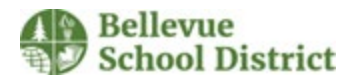

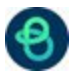

12. Your location will now be listed under Locations You've Selected

| BSD Internal Request  | Search & Select Locations *                    |                                                                                     |
|-----------------------|------------------------------------------------|-------------------------------------------------------------------------------------|
| EVENT DETAILS         | Locations You've Selected (1):                 |                                                                                     |
| CONTACT INFORMATION   | Q Start typing Location Name to search Locatic | on Path V / LOCATION SEARCH                                                         |
| LOCATION & TIME       |                                                |                                                                                     |
| CATEGORIES & KEYWORDS | International School Main X                    |                                                                                     |
| TASKS                 | Int                                            | ernational School Main Gym 🗸                                                        |
|                       | Check Availability                             | All Day (All Open Hours)                                                            |
|                       | Choose Dates     Repeat Weekly                 | Do not publish the end date/time                                                    |
|                       | Choose an Available Date                       | This is a Featured Event                                                            |
|                       | S M T W T F S                                  | Specify Publish Date/Times                                                          |
|                       | <u>30 31 01 02 03 04 05</u>                    |                                                                                     |
|                       | <u>06 07 08 09 10 11 12</u>                    | (UTC-08:00) Pacific Time (US & Canada)                                              |
|                       | <u>13 14 15 16 17 18 19</u>                    |                                                                                     |
|                       |                                                | Dublic Front                                                                        |
|                       | <u>20 21 22 23 24 25 26</u>                    | Public Event V                                                                      |
|                       | 20 21 22 23 24 25 26<br>27 28 29 30 01 02 03   | Public Event         ✓         ⑦           Setup:         0         min ✓         ⑦ |

13. On setep 13 you can select more locations by clicking on each location's checkbox or by clicking on the **select** # next to the school's name to add multiple rooms at once. <u>Each application should only have locations from one school selected.</u>

| Q bellevue                                   | i≡ Tree View | ~ |
|----------------------------------------------|--------------|---|
|                                              |              |   |
|                                              |              |   |
| Bellevue HS (Select 50 89 )                  |              |   |
| Bellevue HS 100 NE Parking Lot               |              |   |
| Bellevue HS 1209 Conference Room             |              |   |
| Bellevue HS 200 Center Parking Lot           |              |   |
| Bellevue HS 300 SE Parking Lot               |              |   |
| Bellevue HS 400 Lower West Parking Lot       |              |   |
| Bellevue HS 500 Upper North Main Parking Lot |              |   |
| ✓ Bellevue HS Classrooms (Select 44 / 69)    |              |   |
| Bellevue High School Classrooms              |              |   |
| Jassroom 0101                                |              |   |
| Classroom 0102                               |              |   |
| Classroom 0103                               |              |   |
| Classroom 0104                               |              |   |
| Classroom 0105                               |              |   |
| Classroom 0106                               |              |   |
| Classroom 0107                               |              |   |

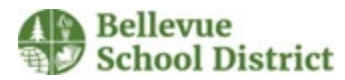

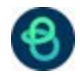

14. If your school has more than 50 locations, you will need navigate to the next page to finish selecting your selections. You can do so by clicking on the **arrow** at the bottom of the page.

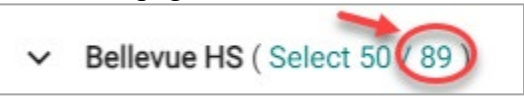

### Date/Time

14. To choose a date select your desired date from the **Check Availability** section.

| EvM                                                                                                | Create an Event |                                                                                                    |                                                                             | Banjamin Bliasnar, Site: Building Use |  |
|----------------------------------------------------------------------------------------------------|-----------------|----------------------------------------------------------------------------------------------------|-----------------------------------------------------------------------------|---------------------------------------|--|
| EvM<br>•<br>•<br>•<br>•<br>•<br>•<br>•<br>•<br>•<br>•<br>•<br>•<br>•<br>•<br>•<br>•<br>•<br>•<br>• | Create an Event | Location & Time<br>Choose by Location<br>Search & Select Locations *<br>Locations You've Selected (1):<br>Q Start typing Location Name to search Location Part<br>M International School Main X<br>International School Main X<br>Int | th                                                                          | Benjamin Bliesner Site: Building Use  |  |
|                                                                                                    |                 | 08         02         19         11         12         13         14           15         16         17         18         19         20         21           22         23         24         25         26         27         28           23         20         31         01         02         03         04                                                                                                    | (UTC-08:00) Pacific Time (US & Canada) Public Event   Setup: <u>0 min v</u> | ~<br>0<br>0                           |  |

15. Dates can be added either individually or by repeating weekly. To create an individual event, select Chose Dates, then select your date on the calendar below. You can navigate your desired month by clicking on the left or right arrows.

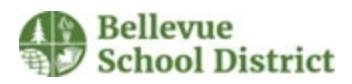

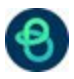

|           |            |                | Chec            | k Avai    | lability  | ,         |                   |
|-----------|------------|----------------|-----------------|-----------|-----------|-----------|-------------------|
| $\langle$ | O C        | hoose<br>epeat | Dates<br>Weekly | $\supset$ | 4         | -         |                   |
|           |            | Ch             | oose a          | n Avai    | lable [   | Date      |                   |
|           | <u>202</u> | <u>23</u> > J  | anuary          | /         |           | Ģ         | $\langle \rangle$ |
|           | S          | м              | т               | w         | т         | F         | S                 |
|           | <u>01</u>  | <u>02</u>      | <u>03</u>       | <u>04</u> | <u>05</u> | <u>06</u> | 07                |
|           | <u>08</u>  | <u>09</u>      | <u>10</u>       | <u>11</u> | <u>12</u> | <u>13</u> | <u>14</u>         |
|           | <u>15</u>  | <u>16</u>      | <u>17</u>       | <u>18</u> | <u>19</u> | <u>20</u> | <u>21</u>         |
|           | <u>22</u>  | <u>23</u>      | <u>24</u>       | <u>25</u> | <u>26</u> | <u>27</u> | <u>28</u>         |
|           | <u>29</u>  | <u>30</u>      | <u>31</u>       | <u>01</u> | <u>02</u> | <u>03</u> | <u>04</u>         |
|           |            |                |                 |           |           |           |                   |

 Select a time by clicking on your desired time. If you come across a section that is labeled Reserved there is already another event scheduled and EVM won't let you schedule during that time.

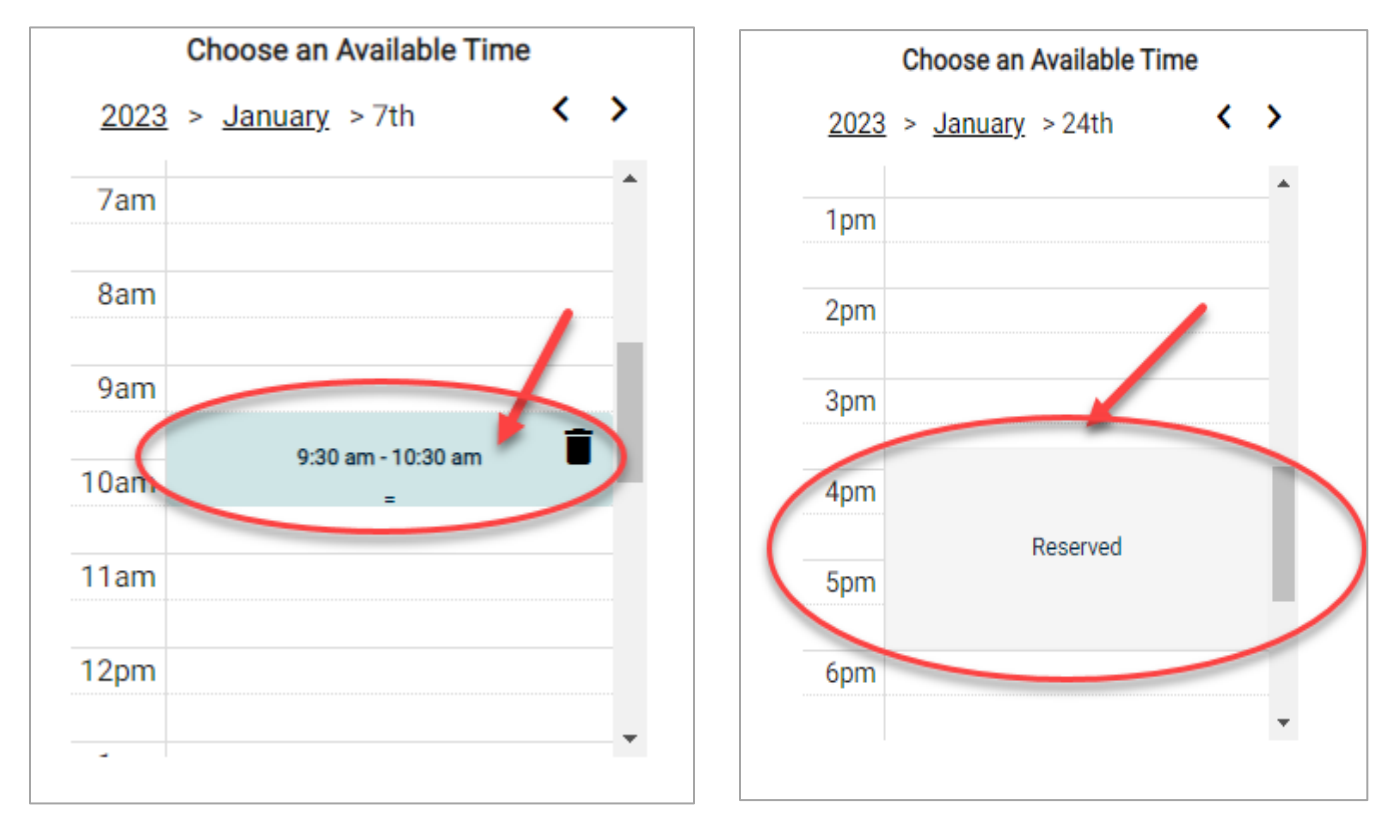

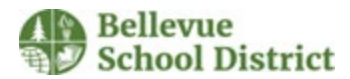

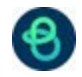

17. You can adjust the time by hovering over the time and **left clicking** and **holding it** with your mouse, or by hovering over the two lines at the bottom and **left clicking** and **holding it**.

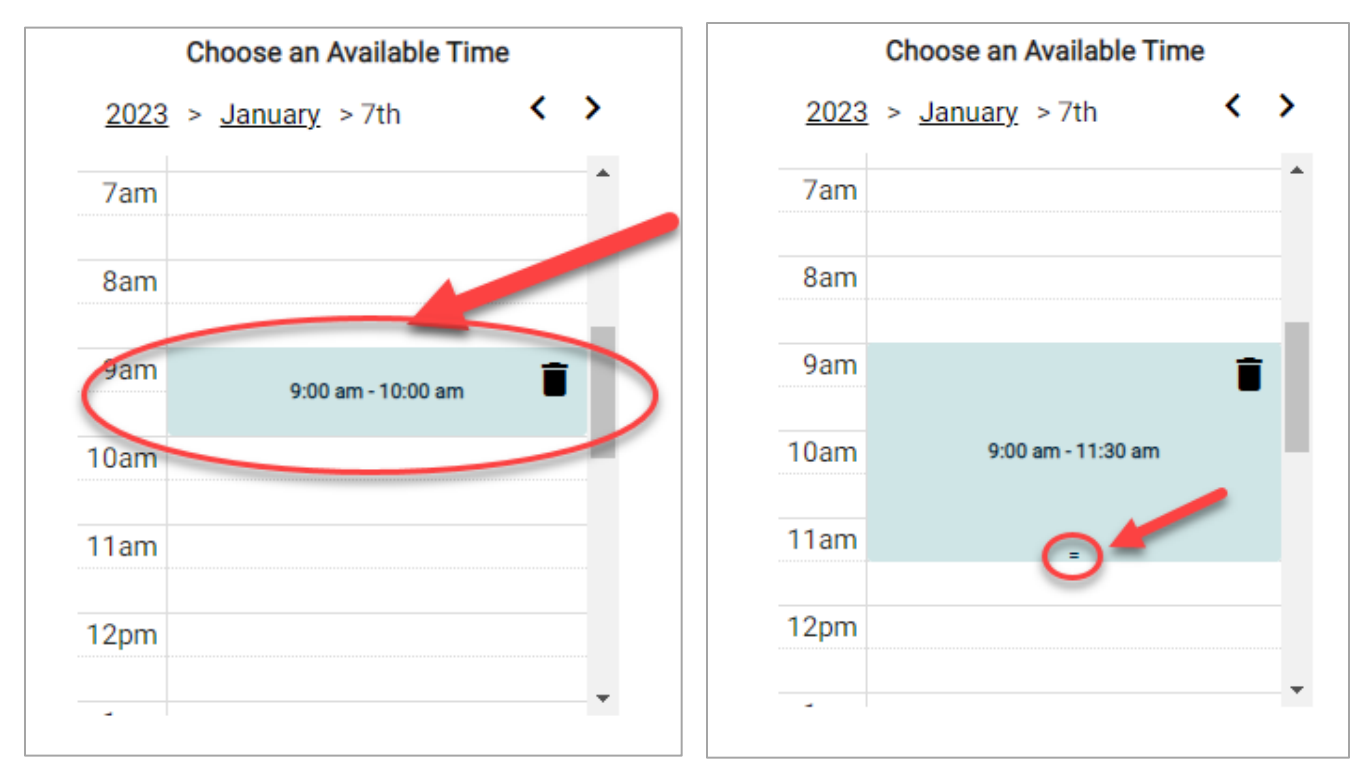

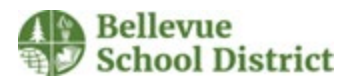

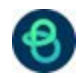

18. You can also manually change the date and time by clicking on the time and entering it in the pop out that appears. This is the only way to enter times that fall don't fall on the half hour mark. It will only accept specific inputs of the time (9:00 am, not 9am or 9:00am)

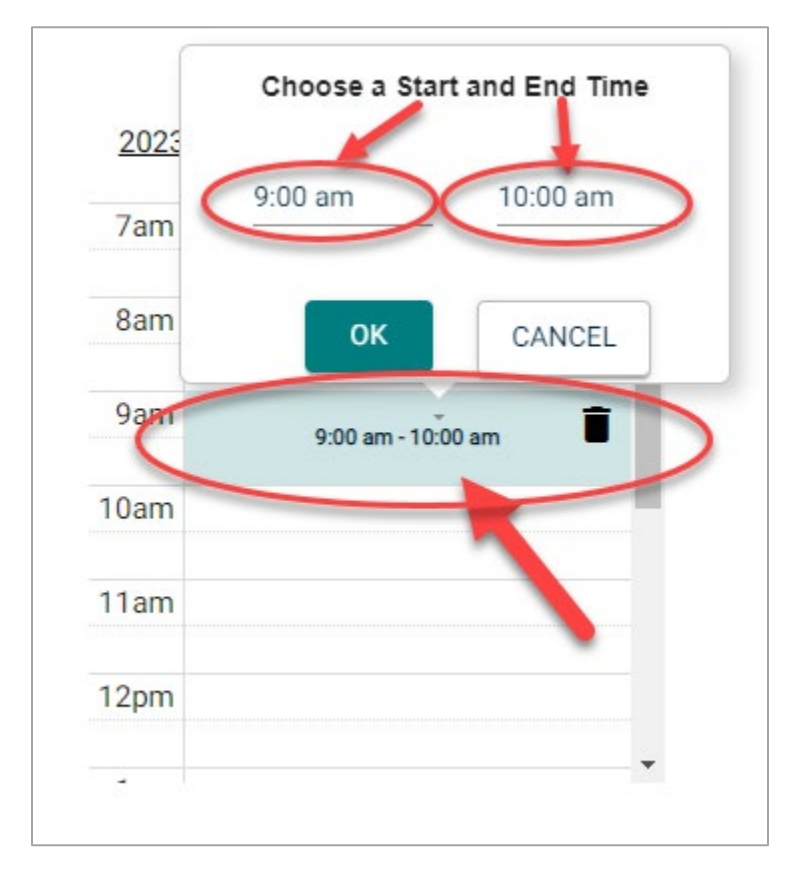

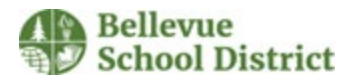

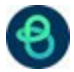

19. You can add multiple events by clicking on a new time and delete events by clicking on the **garbage can** button.

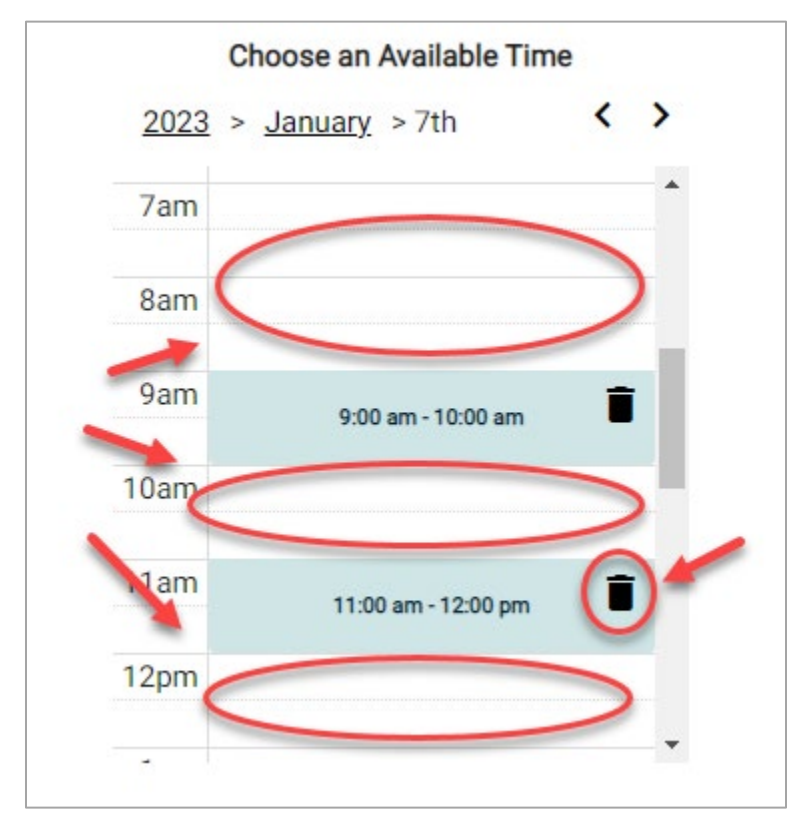

20. To add a repeating event, push the Repeat Weekly button. If you have already inputted time for your event, it will display here. You can change the start and end date or time the same way as step 5.

|              | Check Av                  | /ailabilit | у        |   |
|--------------|---------------------------|------------|----------|---|
| O Ch<br>O Re | oose Dates<br>peat Weekly |            |          |   |
| Start:       | 9:00 am                   | End:       | 10:00 am | - |
| From:        | January 7, 2023           | To:        |          |   |

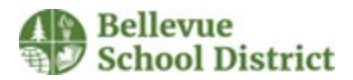

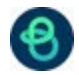

21. Select which days you'd like the event to repeat. Click on them and they will change to be teal color. In the below example we are repeating on Mondays, Wednesdays, and Fridays between January 7<sup>th</sup> and 28<sup>th</sup>.

| Check Av                                                | ailability           |
|---------------------------------------------------------|----------------------|
| <ul> <li>Choose Dates</li> <li>Repeat Weekly</li> </ul> |                      |
| Start: 9:00 am                                          | End:10:00 am         |
| From: January 7, 2023                                   | To: January 28, 2023 |
| Repeat on:                                              |                      |
| S M TU V                                                | Th F Sa              |

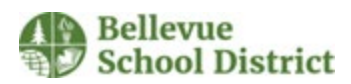

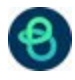

22. To remove or add specific days to your event click on the **teal pencil button**.

| Location & Time                                 |                                              |     |
|-------------------------------------------------|----------------------------------------------|-----|
| Choose by Location V                            |                                              |     |
| Search & Select Locations *                     |                                              |     |
| Locations You've Selected (1):                  |                                              |     |
| Q Start typing Location Name to search Location | n Path V / LOCATION SEARCH                   |     |
| International School Main X                     |                                              |     |
| Inte                                            | ernational School Main Gym 🗸                 |     |
| Check Availability                              | This event repeats:<br>Weekly on Sa, Mo & We |     |
| Choose Dates     Repeat Weekly                  | All Day (All Open Hours)                     | ?   |
| Start:9:00 am End:10:00 am                      | Do not publish the end date/time             | ?   |
| From: January 7, 2023 To: January 28, 2023      | This is a Featured Event                     | ?   |
| Denest en:                                      | Specify Publish Date/Times                   |     |
| S M Tu W Th F Sa                                | (UTC-08:00) Pacific Time (US & Canada)       | ~   |
|                                                 | Public Event                                 | / ⑦ |
|                                                 |                                              | 0   |

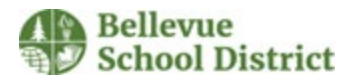

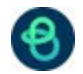

23. There are two Multi-Day Options, Consecutive Dates and Non-Consecutive dates. This document will cover Non-Consecutive Dates only. To get to the page **click on the Non-Consecutive Dates** button.

| -                          |                 | Tu W    | Th | Ends After      | 5occurrence     | es |                               |
|----------------------------|-----------------|---------|----|-----------------|-----------------|----|-------------------------------|
| Repeat every 1 Week 🗸      | Repeat<br>on Sa |         |    | On              | Jan. 28th, 2023 |    |                               |
|                            |                 |         |    | O Never         | 0               |    |                               |
| Events in this Series ⑦    |                 |         |    |                 |                 |    |                               |
| Allow unskipped conflicts. |                 |         |    |                 |                 |    |                               |
|                            | Jan. 7th, 2023  | 9:00 am | to | Jan. 7th, 2023  | 10:00 am        | in | International School Main Gym |
|                            | Jan. 9th, 2023  | 9:00 am | to | Jan. 9th, 2023  | 10:00 am        | in | International School Main Gym |
|                            | Jan. 11th, 2023 | 9:00 am | to | Jan. 11th, 2023 | 10:00 am        | in | International School Main Gym |
|                            | Jan. 14th, 2023 | 9:00 am | to | Jan. 14th, 2023 | 10:00 am        | in | International School Main Gym |
|                            | Jan. 16th, 2023 | 9:00 am | to | Jan. 16th, 2023 | 10:00 am        | in | International School Main Gym |
|                            | Jan. 18th, 2023 | 9:00 am | to | Jan. 18th, 2023 | 10:00 am        | in | International School Main Gym |
| ·                          | Jan. 21st, 2023 | 9:00 am | to | Jan. 21st, 2023 | 10:00 am        | in | International School Main Gym |
|                            | Jan. 23rd, 2023 | 9:00 am | to | Jan. 23rd, 2023 | 10:00 am        | in | International School Main Gym |
|                            | Jan. 25th, 2023 | 9:00 am | to | Jan. 25th, 2023 | 10:00 am        | in | International School Main Gym |
|                            |                 |         |    |                 |                 |    |                               |

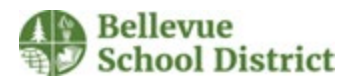

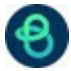

24. The nonconsecutive-dates page is laid out in two sections, a calendar, and a list of dates.

| Multiple-Day Options           Consecutive Dates         Image: Non-Consecutive Dates           Choose Start Dates         Image: Non-Consecutive Dates           K         Lineury 2023           S         M         T         W         T         F           O1         O2         O3         O4         O5         O6           O8         O2         10         11         12         13           15         15         17         18         12         20           22         23         24         25         26         27           29         30         31         20         26         27           29         30         31         24         25         26         27           29         30         31         25         26         27         29         31         32         34         34         35         35         36         36         37         36         36         37         36         36         37         36         36         36         37         36         36         37         38         36         36         37         36         36 <t< th=""><th>e Dates</th><th>ndar</th><th></th><th>List</th><th></th><th></th><th></th></t<> | e Dates         | ndar    |    | List            |          |    |                               |
|----------------------------------------------------------------------------------------------------|-----------------|---------|----|-----------------|----------|----|-------------------------------|
| Allow unskipped conflicts.                                                                                                    |                 |         |    |                 |          | -  |                               |
|                                                                                                    | Jan. 7th, 2023  | 9:00 am | to | Jan. 7th, 2023  | 10:00 am | in | International Schoor Main Gym |
|                                                                                                    | Jan. 9th, 2023  | 9:00 am | to | Jan. 9th, 2023  | 10:00 am | in | International School Main Gym |
|                                                                                                    | Jan. 11th, 2023 | 9:00 am | to | Jan. 11th, 2023 | 10:00 am | in | International School Main Gym |
|                                                                                                    | Jan. 14th, 2023 | 9:00 am | to | Jan. 14th, 2023 | 10:00 am | in | International School Main Gym |
|                                                                                                    | Jan. 16th, 2023 | 9:00 am | to | Jan. 16th, 2023 | 10:00 am | in | International School Main Gym |
|                                                                                                    | Jan. 18th, 2023 | 9:00 am | to | Jan. 18th, 2023 | 10:00 am | in | International School Main Gym |
|                                                                                                    | Jan. 21st, 2023 | 9:00 am | to | Jan. 21st, 2023 | 10:00 am | in | International School Main Gym |
| SAVE                                                                                                    | lan 99rd 9099   | me 10-0 | *- | Ian 29rd 2029   | 10-00 am | in | International Robool Main Gum |

25. On the calendar you can select individual dates to add or remove them to your schedule. In the below example January 13<sup>th</sup> has been added and January 14<sup>th</sup> has been removed. You can navigate months by selecting the **arrows**.

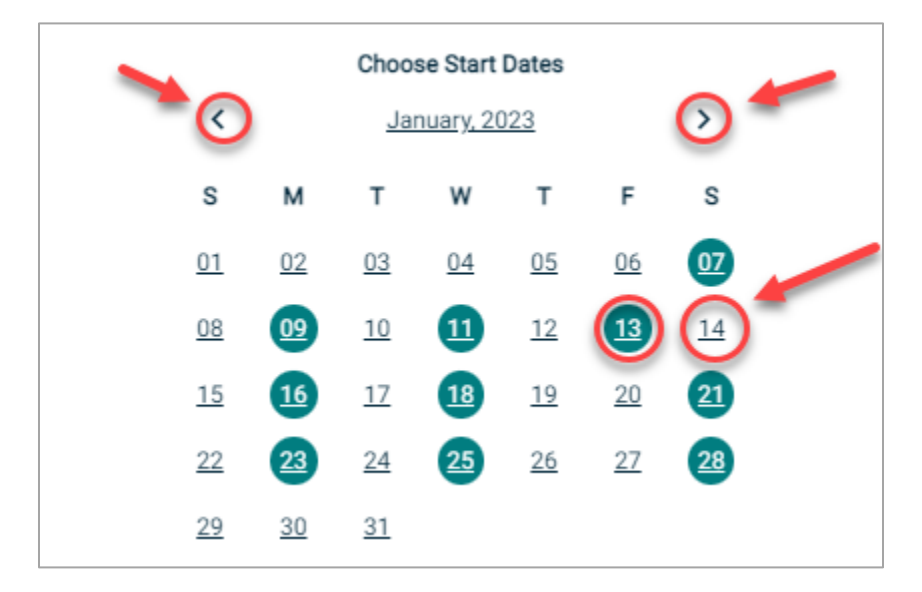

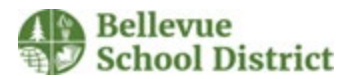

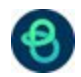

26. On the list you can modify individual times by selecting the time and changing it as in step 5. You can also change each date's event name by selecting the far-left cell. In the below example January 13<sup>th</sup> times have changed to 9:30am-12:30pm the January 18<sup>th</sup> event has been relabeled as Training. All dates that you changed will be listed as modified.

| Allow unskipped conflicts. |                 |         |     |                 |          |     |                               |
|----------------------------|-----------------|---------|-----|-----------------|----------|-----|-------------------------------|
| ·                          | Jan. 7th, 2023  | 9:00 am | to  | Jan. 7th, 2023  | 10:00 am | in  | International School Main Gym |
|                            | Jan. 9th, 2023  | 9:00 am | to  | Jan. 9th, 2023  | 10:00 am | in  | International School Main Gym |
|                            | Jan. 11th, 2023 | 9:00 am | to  | Jan. 11th, 2023 | 10:00 am | in  | International School Main Gym |
| Modified                   | Jan. 13th, 2023 | 9:30 am | ) _ | Jan. 13th, 2023 | 12:30 pm | )in | International School Main Gym |
|                            | Jan. 16th, 2023 | 9:00 am | to  | Jan. 16th, 2023 | 10:00 am | in  | International School Main Gym |
| Modified Training          | Jan. 18th, 2023 | 9:00 am | to  | Jan. 18th, 2023 | 10:00 am | in  | International School Main Gym |
|                            | Jan. 21st, 2023 | 9:00 am | to  | Jan. 21st, 2023 | 10:00 am | in  | International School Main Gym |
|                            | Jan. 23rd, 2023 | 9:00 am | to  | Jan. 23rd, 2023 | 10:00 am | in  | International School Main Gym |
| ·                          | Jan. 25th, 2023 | 9:00 am | to  | Jan. 25th, 2023 | 10:00 am | in  | International School Main Gym |
|                            | Jan. 28th, 2023 | 9:00 am | to  | Jan. 28th, 2023 | 10:00 am | in  | International School Main Gym |

#### 27. Click Save

| Allow unski | pped conflicts. |                 |         |    |                 |          |    |                               |
|-------------|-----------------|-----------------|---------|----|-----------------|----------|----|-------------------------------|
|             |                 | Jan. 7th, 2023  | 9:00 am | to | Jan. 7th, 2023  | 10:00 am | in | International School Main Gym |
|             |                 | Jan. 9th, 2023  | 9:00 am | to | Jan. 9th, 2023  | 10:00 am | in | International School Main Gym |
|             |                 | Jan. 11th, 2023 | 9:00 am | to | Jan. 11th, 2023 | 10:00 am | in | International School Main Gym |
| Modified    |                 | Jan. 13th, 2023 | 9:30 am | to | Jan. 13th, 2023 | 12:30 pm | in | International School Main Gym |
|             |                 | Jan. 16th, 2023 | 9:00 am | to | Jan. 16th, 2023 | 10:00 am | in | International School Main Gym |
| Modified    | Training        | Jan. 18th, 2023 | 9:00 am | to | Jan. 18th, 2023 | 10:00 am | in | International School Main Gym |
|             |                 | Jan. 21st, 2023 | 9:00 am | to | Jan. 21st, 2023 | 10:00 am | in | International School Main Gym |
|             |                 | Jan. 23rd, 2023 | 9:00 am | to | Jan. 23rd, 2023 | 10:00 am | in | International School Main Gym |
| <u>۱</u>    |                 | Jan. 25th, 2023 | 9:00 am | to | Jan. 25th, 2023 | 10:00 am | in | International School Main Gym |
|             |                 | Jan. 28th, 2023 | 9:00 am | to | Jan. 28th, 2023 | 10:00 am | in | International School Main Gym |
| Î           | SAVE            |                 |         |    |                 |          |    | × CANCEL                      |

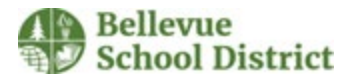

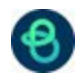

# Categories & Keywords

28. On the category drop down menu **select Community Use After School Program**, or **Community Use Rental**. You may leave the keyword section blank.

| Category *                         |   |
|------------------------------------|---|
| ۹                                  | ~ |
| Community Use After School Program |   |
| Community Use Rental               |   |
| Key District Dates                 |   |

#### 29. Click Submit twice.

| 5 ,                                                 |         |   |
|-----------------------------------------------------|---------|---|
| Q Start typing or use dropdown to choose a category |         | ~ |
| 1. Community Use Rental                             | Delete  |   |
| Keywords                                            |         |   |
| Type a keyword (e.g. Home, Away, etc.) and h        | t Enter |   |
|                                                     |         |   |
|                                                     |         |   |

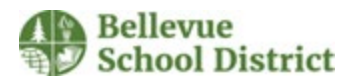

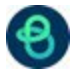

30. A confirmation will be displayed, and someone will get back to you about your request. Congratulations! You have successfully submitted an event request!

| Your event has been submitted, and someone will get back to you. Have a great day! |                      |
|------------------------------------------------------------------------------------|----------------------|
| ✓ ОК                                                                               | + CREATE A NEW EVENT |